## What Does Cache Mean?

- This simply means that the browser you are using is presenting a saved version of the webpage. This happens because saved versions tend to load faster than loading a new, fresh version of the page. Some websites are developed to only show cached versions of their pages because it is faster. This can cause confusion as it may disrupt ultimate optimization of web activity.
  - **Pro Tip**: The easiest way to clear a browser cache in every browser is to press **Ctrl + Shift + Delete** at the same time.

### Index

| ١. | Clearing Your Cache in Google Chrome  | 2 |
|----|---------------------------------------|---|
| 2. | Clearing Your Cache in Firefox        | 5 |
| 3. | Clearing Your Cache in Safari         | 7 |
| 4. | Clearing Your Cache in Microsoft Edge | 9 |

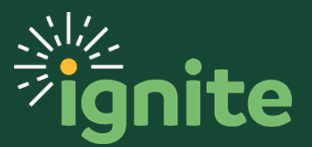

## I. Clearing Your Cache in Google Chrome

1. First, click on the three dots in the right-hand corner (this is the menu).

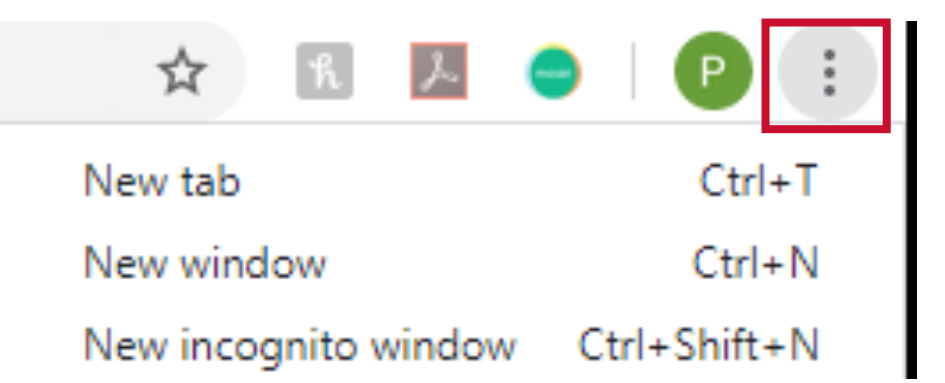

2. Then, hover over **More tools**.

| ☆ 🖹 📐 🧲              |       | P       |   |
|----------------------|-------|---------|---|
| New tab              |       | Ctrl+T  |   |
| New window           |       | Ctrl+N  |   |
| New incognito window | Ctrl+ | Shift+N |   |
| History              |       |         | ► |
| Downloads            |       | Ctrl+J  |   |
| Bookmarks            |       |         | Þ |
| Zoom - 100%          | +     | 53      |   |
| Print                |       | Ctrl+P  |   |
| Cast                 |       |         |   |
| Find                 |       | Ctrl+F  |   |
| More tools           |       |         | ► |

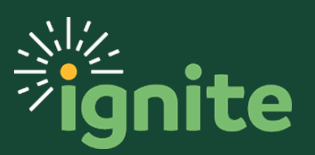

3. Click Clear browsing data.

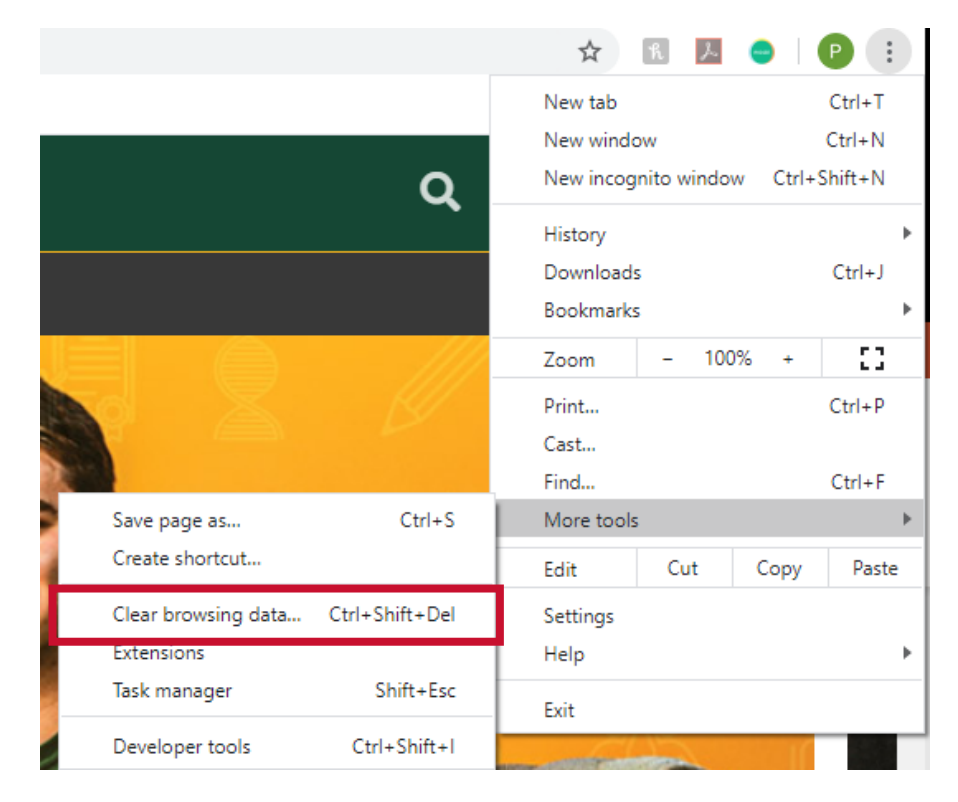

### 4. Select Cached images and files.

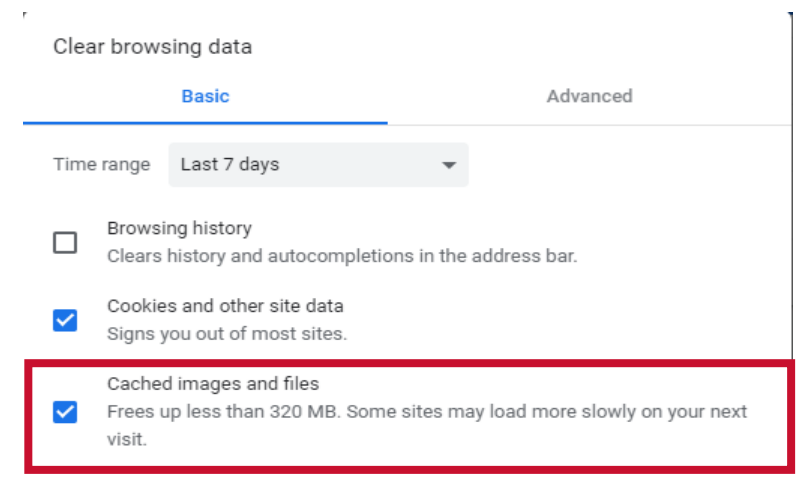

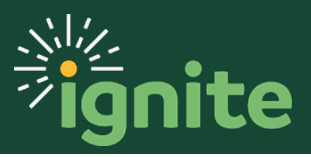

5. Click Clear Data.

| Cancel | Clear data |
|--------|------------|
|        |            |

6. Finally, refresh the page you were viewing and the cache will be cleared.

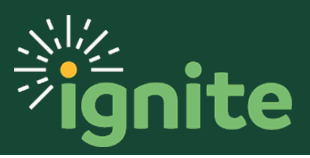

## 2. Clearing Your Cache in Firefox

1. First, click on the menu in the right-hand corner of your screen.

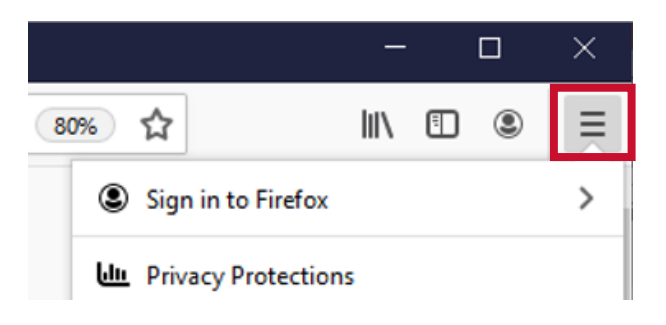

2. Next, click **Preferences** or **Options.** 

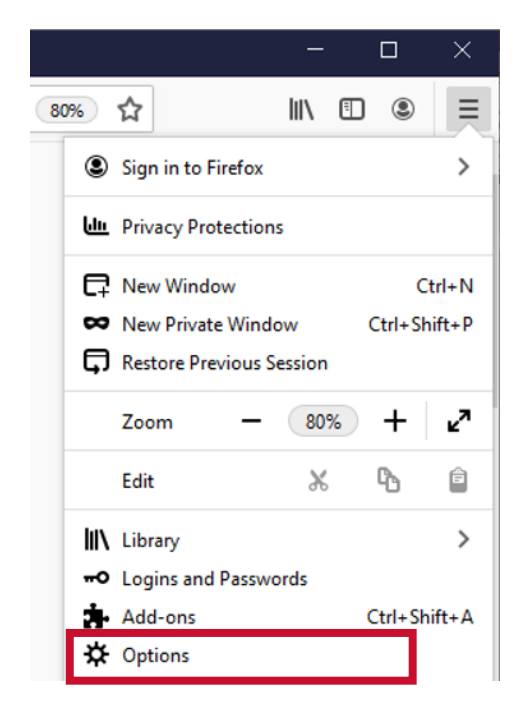

3. Then, click **Privacy & Security**.

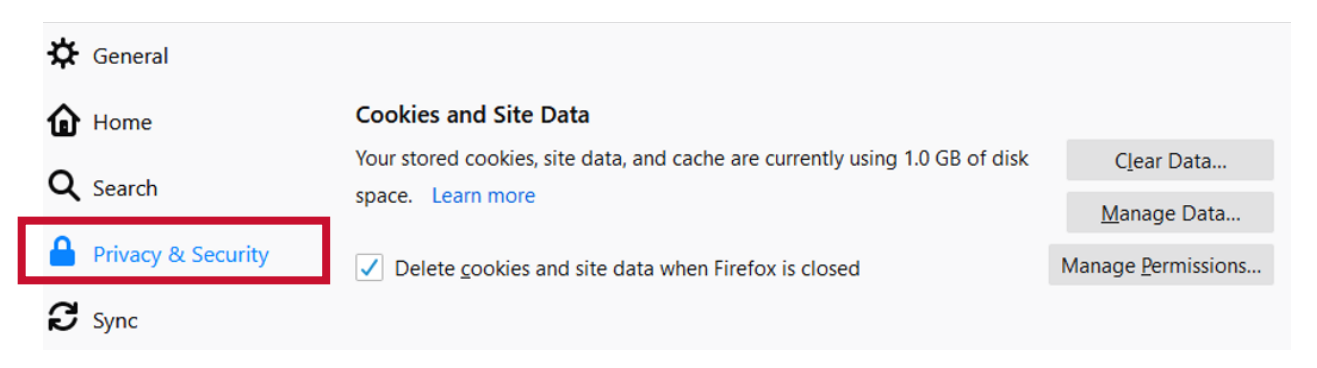

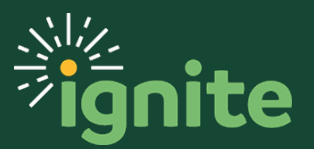

4. Under Cookies and Site Data click Clear Data.

| ₽ | General            |                                                                                                    |                     |
|---|--------------------|----------------------------------------------------------------------------------------------------|---------------------|
| ۵ | Home               | Cookies and Site Data                                                                                  |                     |
| 0 | Search             | Your stored cookies, site data, and cache are currently using 1.0 GB of disk<br>arch space. Learn more | C <u>l</u> ear Data |
| ~ | Search             |                                                                                                    | <u>M</u> anage Data |
|   | Privacy & Security | ✓ Delete <u>c</u> ookies and site data when Firefox is closed                                          | Manage Permissions  |
| C | Sync               |                                                                                                    |                     |
|   |                    |                                                                                                    |                     |

- 5. Check Cached Web Content and hit Clear.
- 6. Once you refresh the page, the cache will be cleared.

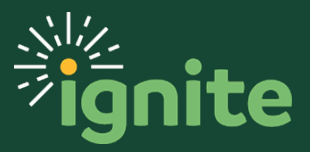

### 3. Clearing Your Cache in Safari

I. First, click on the Safari drop-down menu and select Preferences.

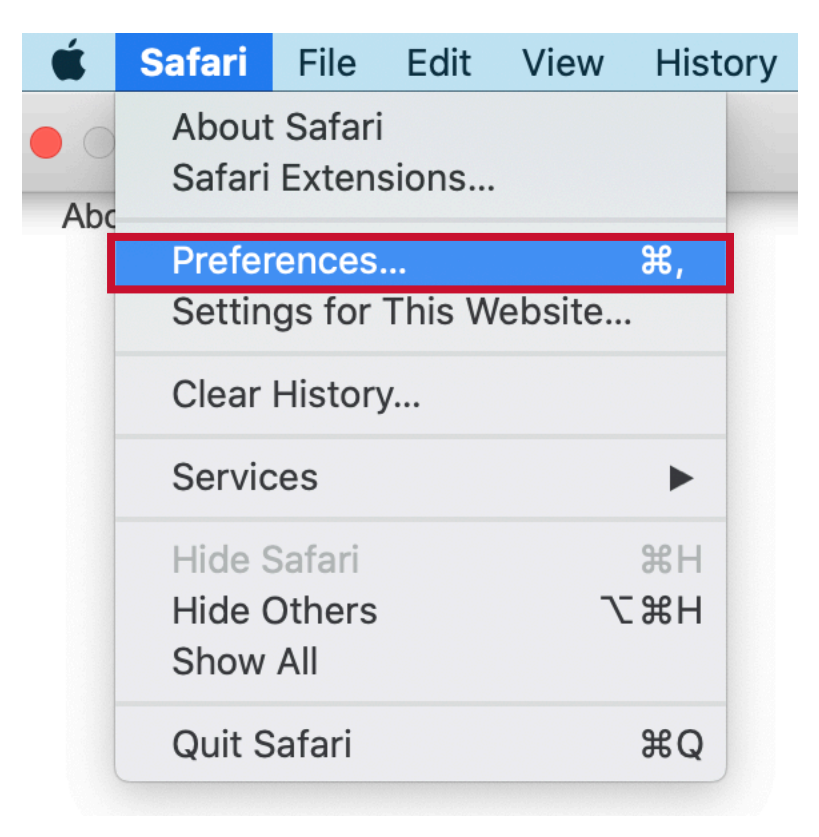

2. Next, click the **Advanced tab.** 

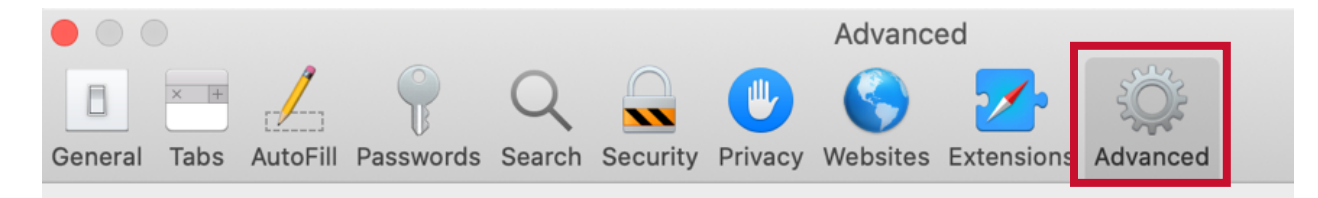

3. Then, select the **Show Develop menu in menu bar** checkbox.

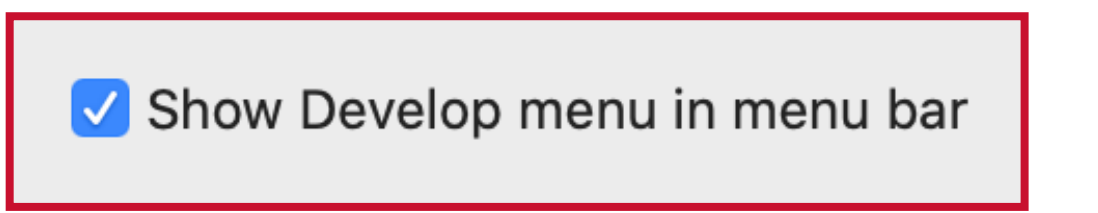

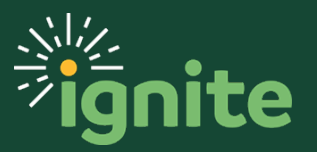

4. Next, close the Preferences window.

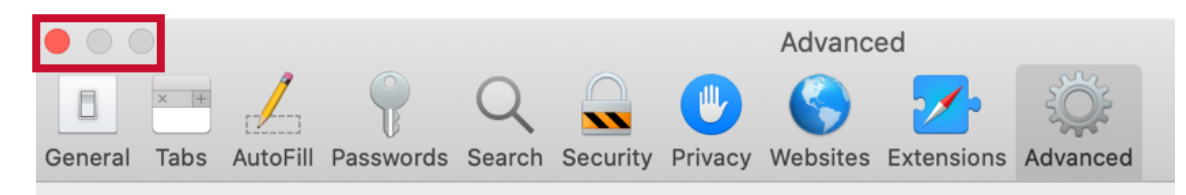

#### 5. Select the **Develop** drop-down menu and click **Empty Caches**.

| Develop            | Window                       | Help                     |  |            |
|--------------------|------------------------------|--------------------------|--|------------|
| Open Pa<br>User Ag | Open Page With<br>User Agent |                          |  | •          |
| Kristen's          | s MacBook                    | Pro                      |  | •          |
| Service            | Workers                      |                          |  | ►          |
| Experim            | ental Featu                  | ures                     |  | ►          |
| Enter Re           | esponsive [                  | <mark>Design</mark> Mode |  | ^ ೫R       |
| Show Sr            | nippet Edit                  | or                       |  |            |
| Connect            | t Web Insp                   | ector                    |  | ር ት 🖁      |
| Show Ja            | avaScript C                  | onsole                   |  | 7. #C      |
| Show Pa            | age Source                   | •                        |  | U#7        |
| Show Pa            | age Resour                   | ces                      |  | <b>₩</b> ℃ |
| Start Tir          | meline Rec                   | ording                   |  | T第①ブ       |
| Start Ele          | ement Sele                   | ction                    |  | 企業C        |
| Empty C            | Caches                       |                          |  | ₹₩E        |

6. Once you refresh the page, the cache will be cleared.

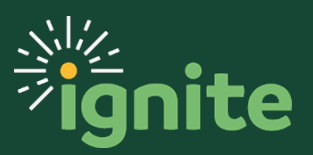

## 4. Clearing Your Cache in Microsoft Edge

1. First, click on the three horizontal dots in the top right corner of the browser.

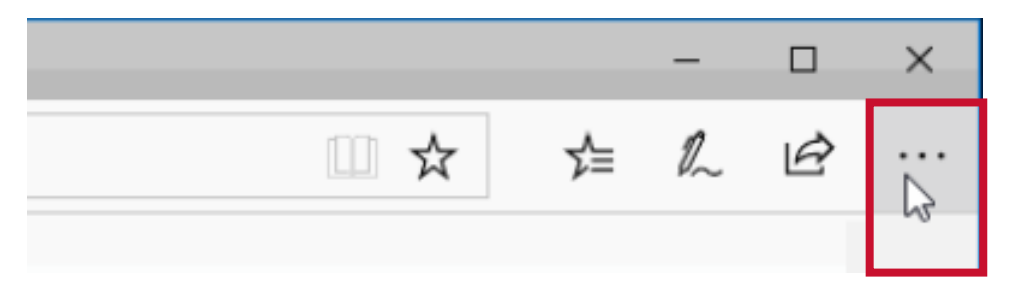

#### 2. Next, click Settings.

| New window                   |
|------------------------------|
| New InPrivate window         |
| Zoom — 100% + 🖍              |
| Favorites                    |
| Cast media to device         |
| Find on page                 |
| Read aloud                   |
| Print                        |
| Pin this page to the taskbar |
| Pin this page to Start       |
| F12 Developer Tools          |
| Open with Internet Explorer  |
| Send feedback                |
| Extensions                   |
| What's new and tips          |
| Settings 🔓                   |

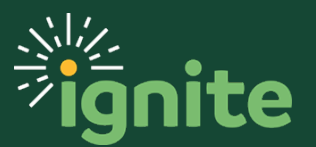

3. Then, under Clear Browsing Data select Choose what to clear.

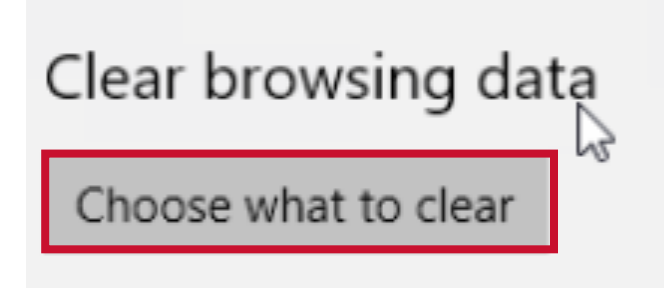

4. Click Cached data and files.

| $\checkmark$ | Browsing history                       |
|--------------|----------------------------------------|
| $\checkmark$ | Cookies and saved website data         |
| R            | Cached data and files                  |
| $\checkmark$ | Tabs I've set aside or recently closed |
|              | Download history                       |
|              | Form data                              |
|              | Passwords                              |
|              | Media licenses                         |
|              | Website permissions                    |
|              | Manage permissions                     |
|              |                                        |

5. Finally, click **Clear** to remove the data.

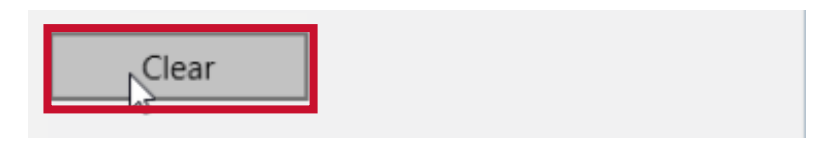

6. Finally, refresh the page you were viewing and the cache will be cleared.

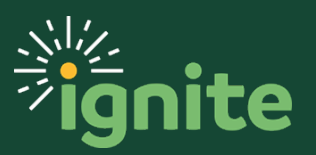